# シンポジウム 「テラヘルツ科学の最先端」VIII

EventInでのポスター発表の方法

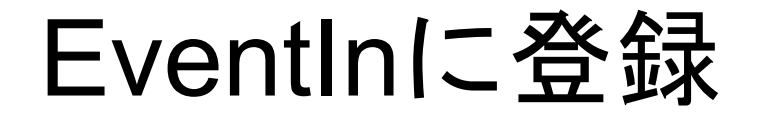

- 1. "テーブルホスト"として招待していますので、メールをご確認 の上、メールにあるリンクを押して下さい。
- 2. Webブラウザ上の登録フォームに移動しますので、必要情報 を入力して、登録を完了して下さい。\_\_\_\_\_

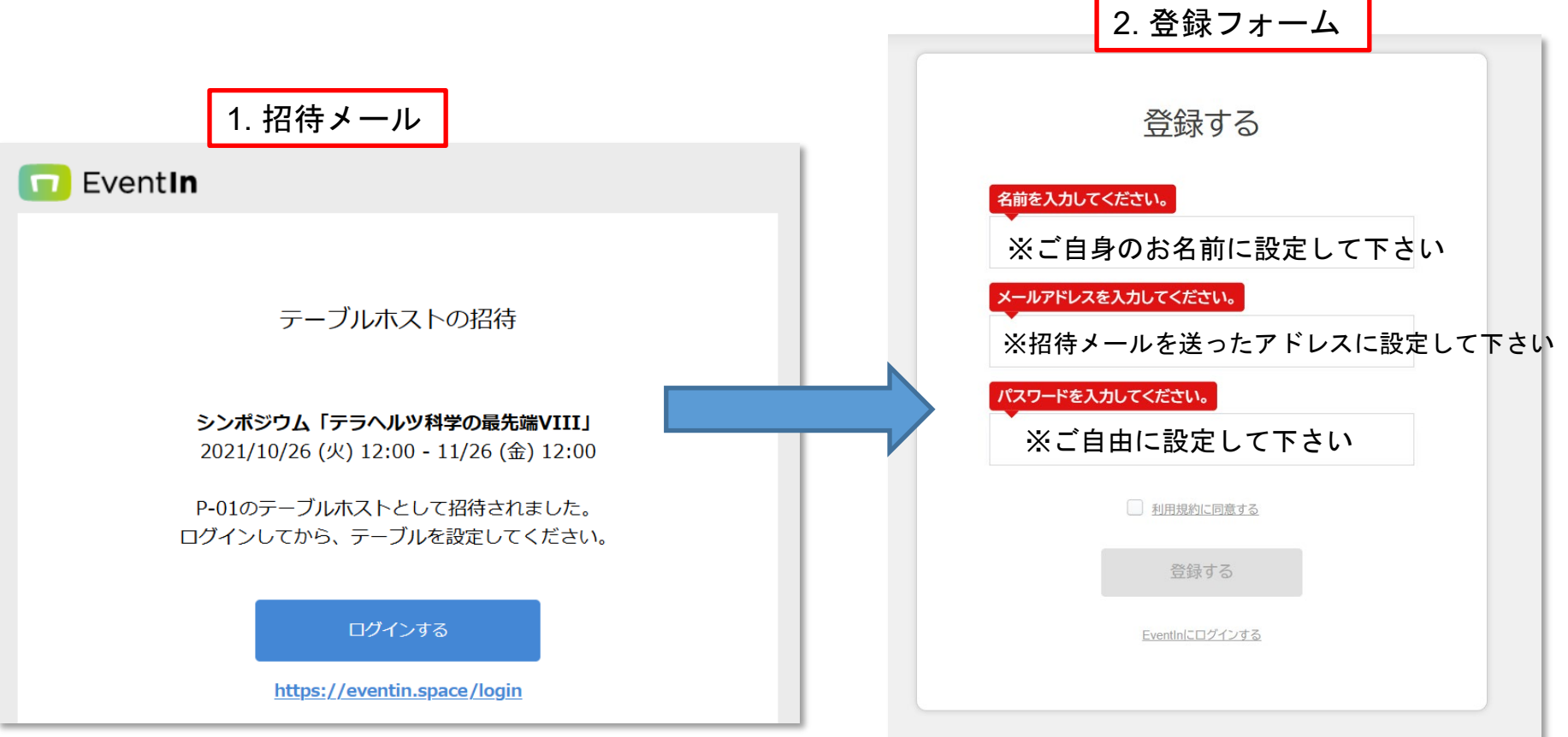

# EventInにログイン

- 登録完了メールが届いていますので、その中のリンクを押して下さい。
- 2. Webブラウザ上のログイン画面に移動しますので、必要情報 を入力して、ログインして下さい。

| 1. 登録完了メール                                                          | ログインする                            |  |
|---------------------------------------------------------------------|-----------------------------------|--|
|                                                                     | G+ Google Facebook                |  |
| EventIn にサインアップしていただき<br>ありがとうございます。                                | <u>Enterprise IDでログインする</u><br>OR |  |
| ご利用を開始するには、以下のリンクをクリックして<br>メールアドレスを確認してください。                       | メールアドレス形式で入力してください。               |  |
| メールアドレスを確認                                                          | パスワードを入力してください。                   |  |
| https://eventin.space/activate/49523cc7-8ded-4946-99b6-6c8f909965b4 |                                   |  |
|                                                                     | パスワードを忘れた方                        |  |
|                                                                     | ログイン                              |  |
|                                                                     | EventInのアカウントを作成する                |  |
|                                                                     |                                   |  |

### テーブル設定画面-1

#### ログイン後、割り当てられた"テーブル"(=ポスター ブース)の編集に移ります。

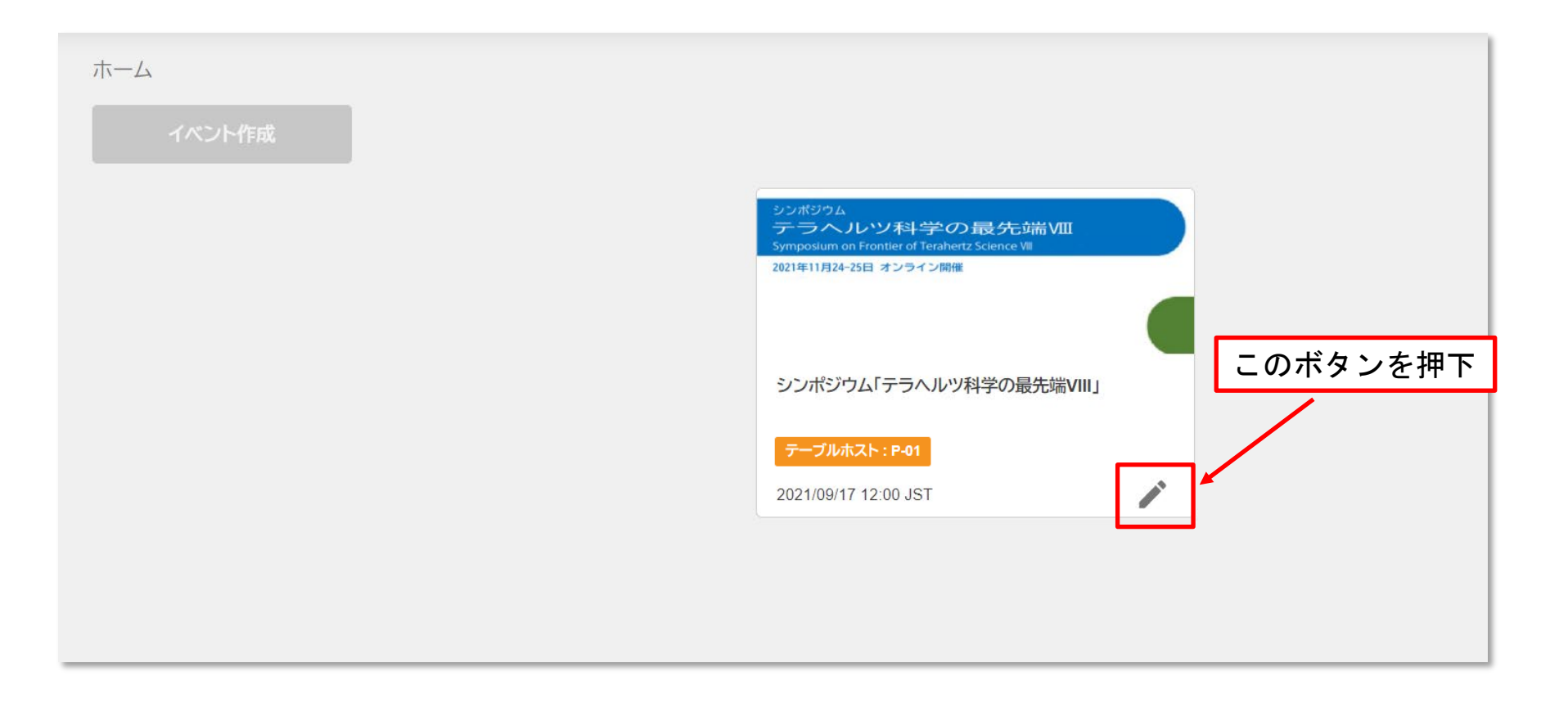

### テーブル設定画面-2

#### テーブル設定画面から、設定したい項目を選択します。

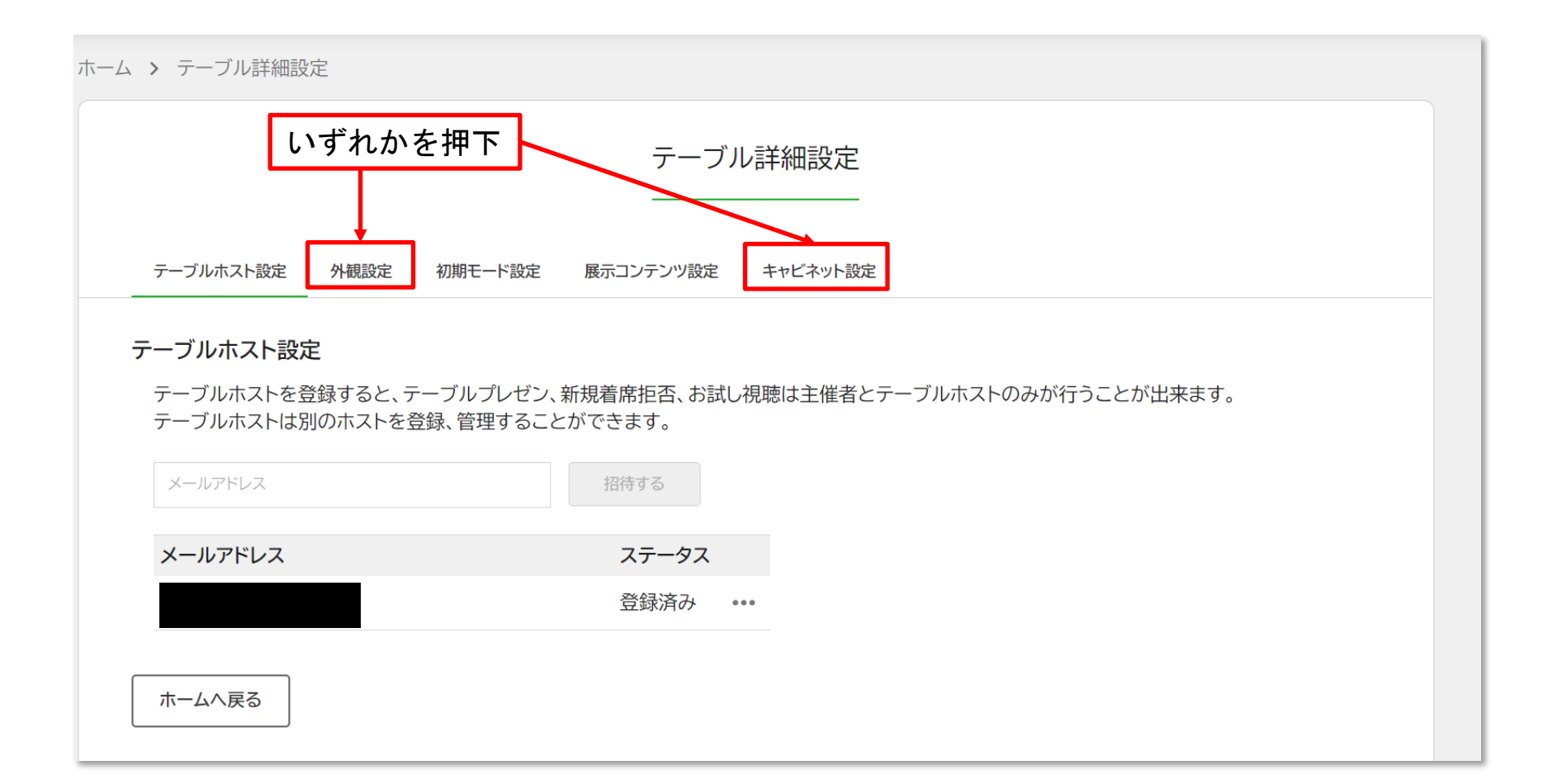

# 外観設定(トップ画面の設定)

- EventInポスターセッションフロアのトップ画面に表示される画像を、 ご自由に設定下さい(顔写真、ポスターサムネイルなど)。
- テーブル紹介テキストには、発表タイトル、発表者氏名・所属を記入して下さい。
- 実際のトップ画面を確認するには、参加者として参加する必要があります(後述)。

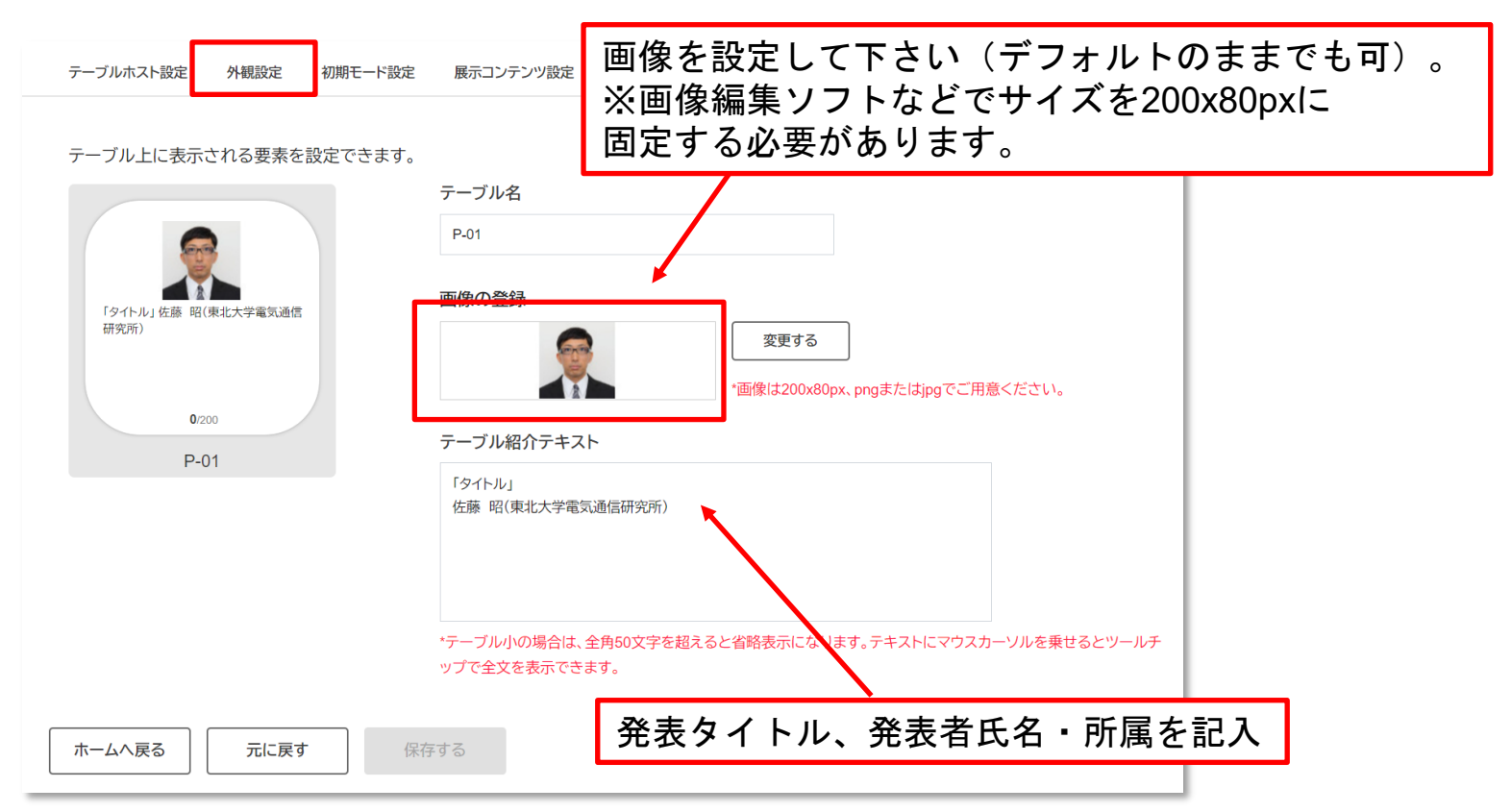

#### キャビネット設定(ダウンロード可能 な資料やWebサイトURLなどの設定)

 もしダウンロード可能にしておきたい資料や、PR用Web サイトURLなどがあれば、ご自由に登録して下さい。

| マーム > テーブル詳細設定                                                                                                    |                      |   |
|----------------------------------------------------------------------------------------------------|----------------------|---|
| テーブル詳細設定                                                                                                    |                      |   |
| テーブルホスト設定 外観設定 初期モード設定                                                                                                    | 定 展示コンテンツ設定 キャビネット設定 |   |
| キャビネットに各種ファイルのほか、YouTubeなどWebページのリンクを登録しておくことができます。<br>登録できるファイル数は10点、1ファイルの上限は10MBです。<br>PDF(pdf)、Word(doc/docx)、Excel(xls/xlsx)、Powerpoint(ppt/pptx)、画像(png/jpg/jpeg/gif/tif/tiff)がご利用可能です。 |                      |   |
| 1. <u>電子情報通信学会</u>                                                                                                    | - ×                  |   |
| 2. <u>信学会のロゴ(1920x1080).pt</u> ここを押下して資料ファイルのアップロード                                                                                                    |                      |   |
| (+ ファイルを追加) + Webページのリンクを追加                                                                                                    | ここを押下してURLを登録        | ] |
| ホームへ戻る 元に戻す                                                                                                    | 保存する                 |   |

EventInにログイン-1

 "ホーム"に戻って、EventInにテーブルホストとして 参加します。

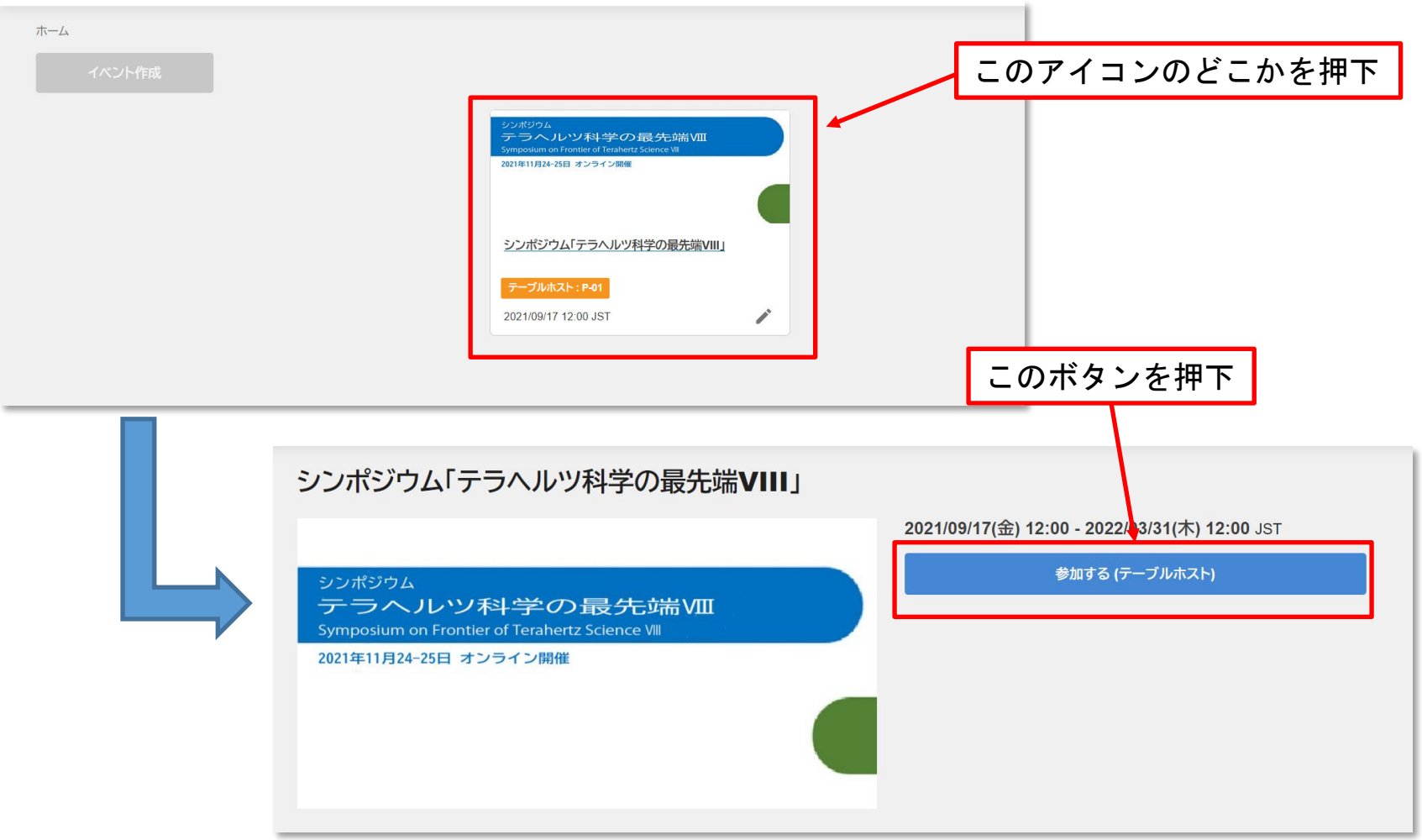

# EventInにログイン-2

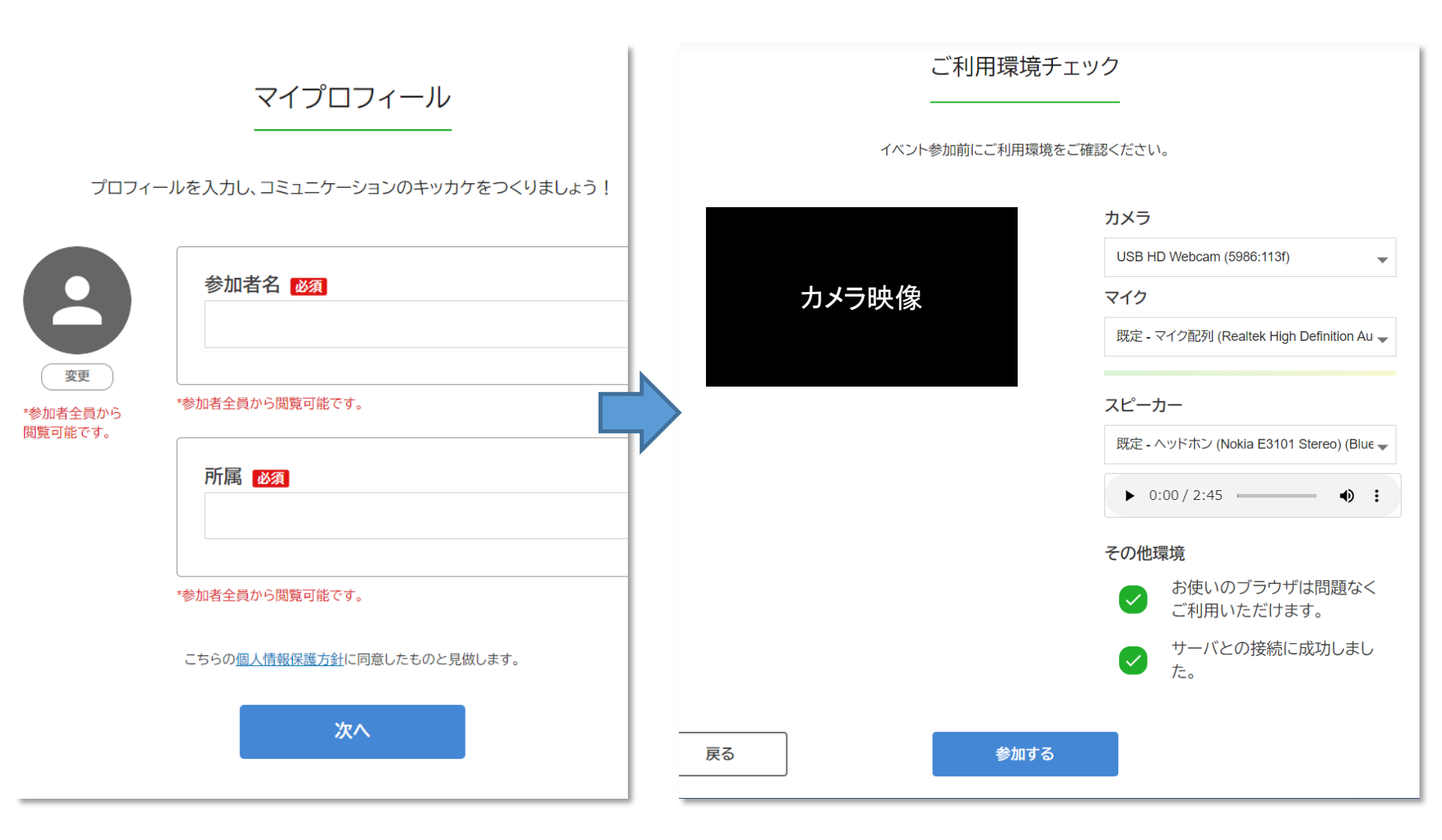

自身のテーブルに参加

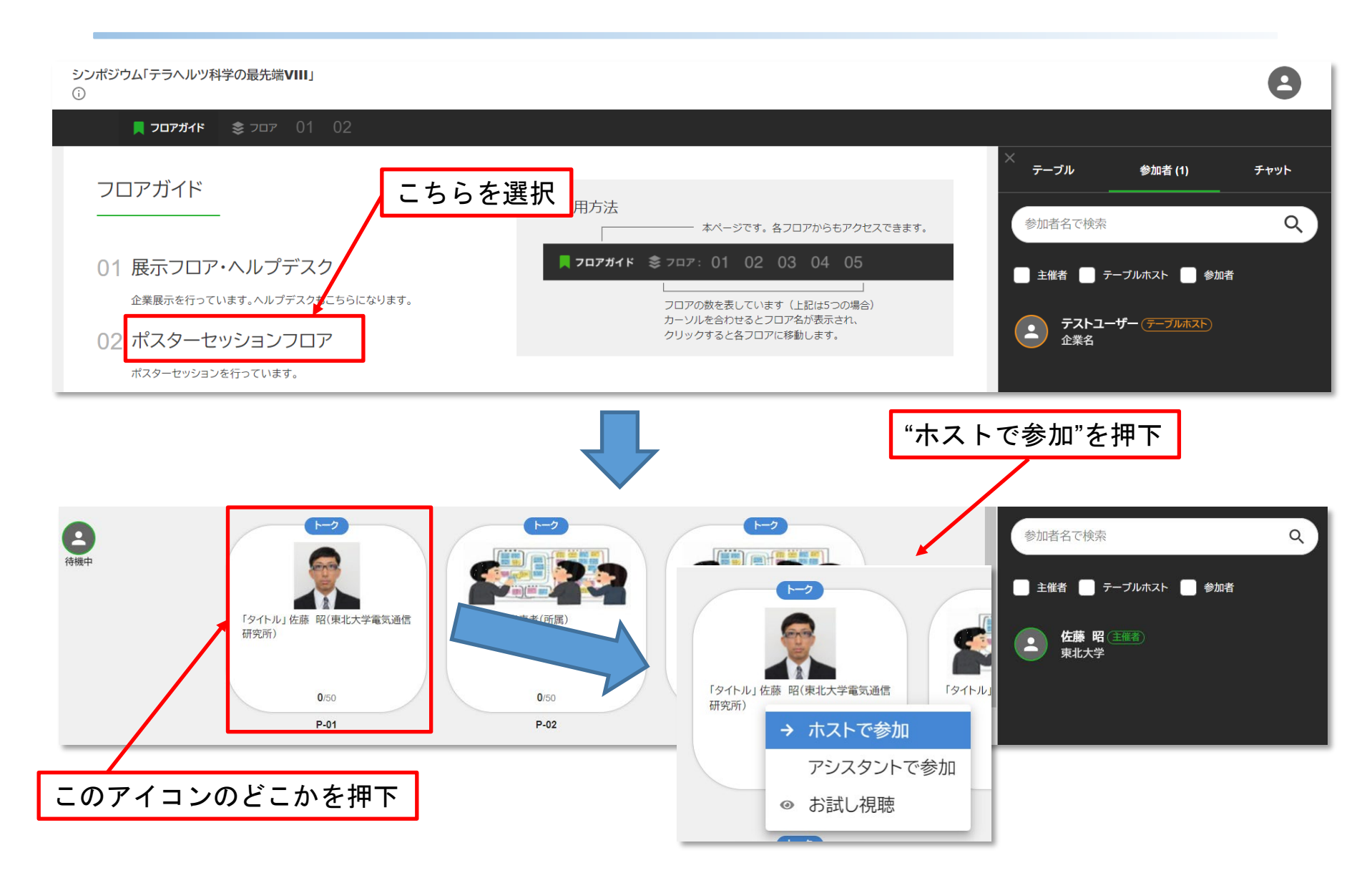

## カメラ・マイク・画面共有の確認

 テーブルに参加して、カメラ・マイク・画面共有の動作 を確認して下さい。

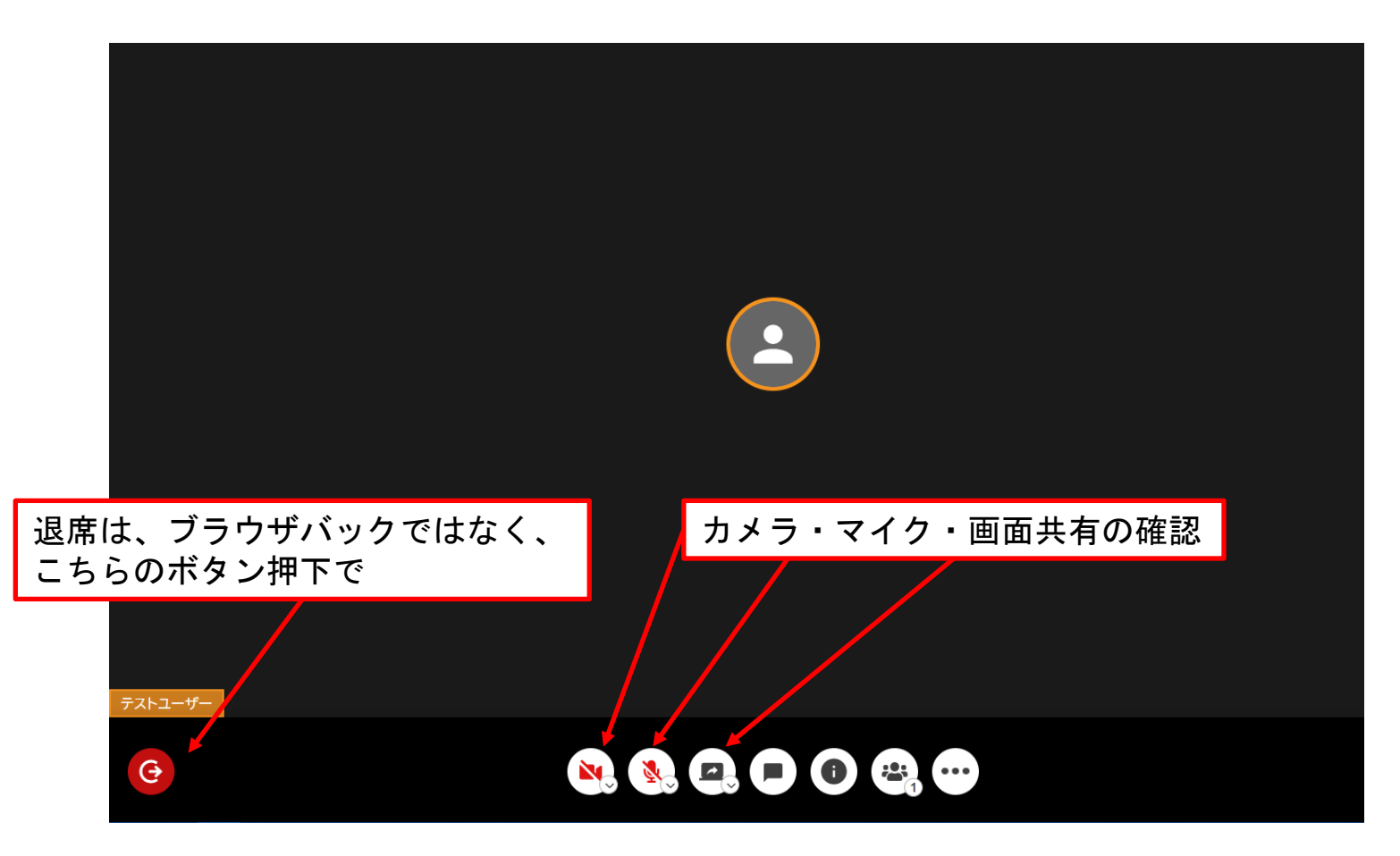

#### ダウンロード資料の確認

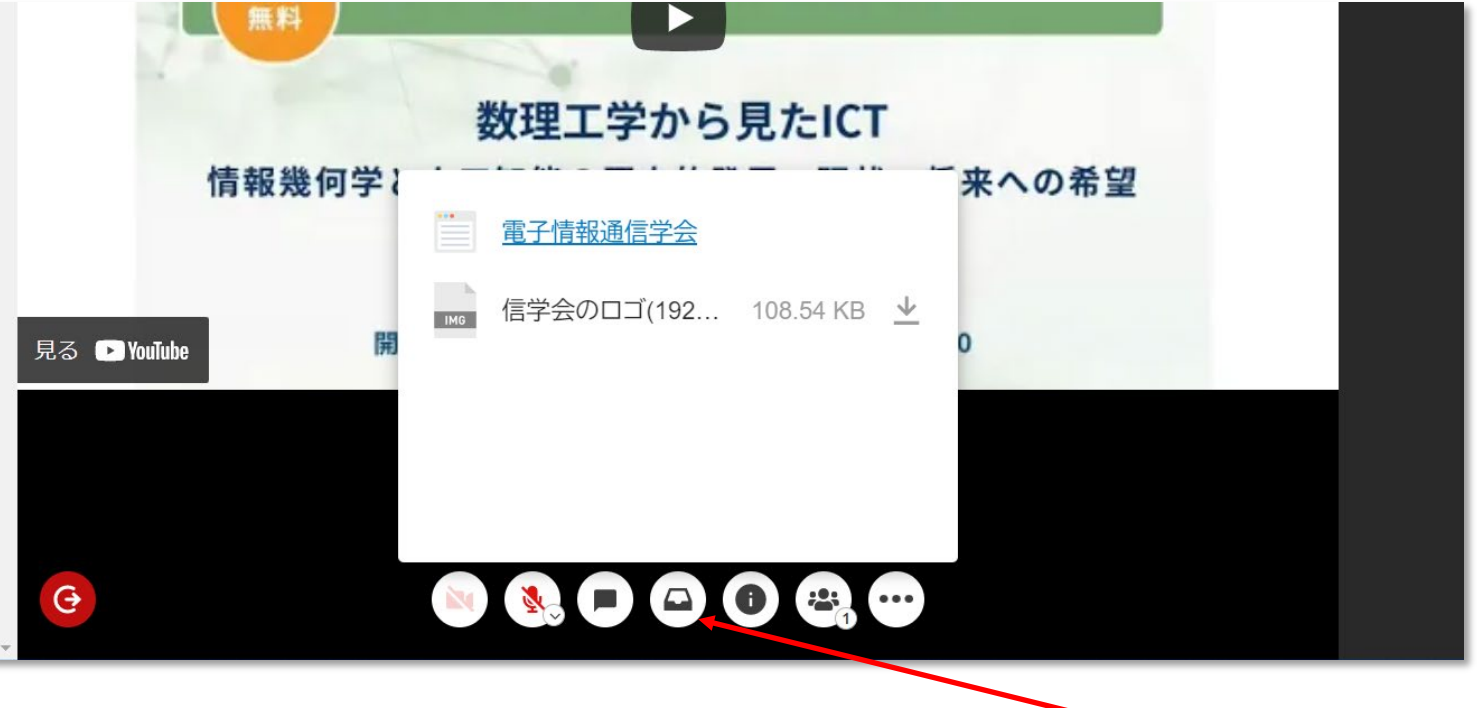

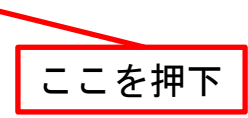